## **IMPORTANTE:**

Lee y completa correctamente todos los campos del registro con la información de tu proyecto. A continuación, te compartimos algunas de las dudas más comunes para el proceso de llenado.

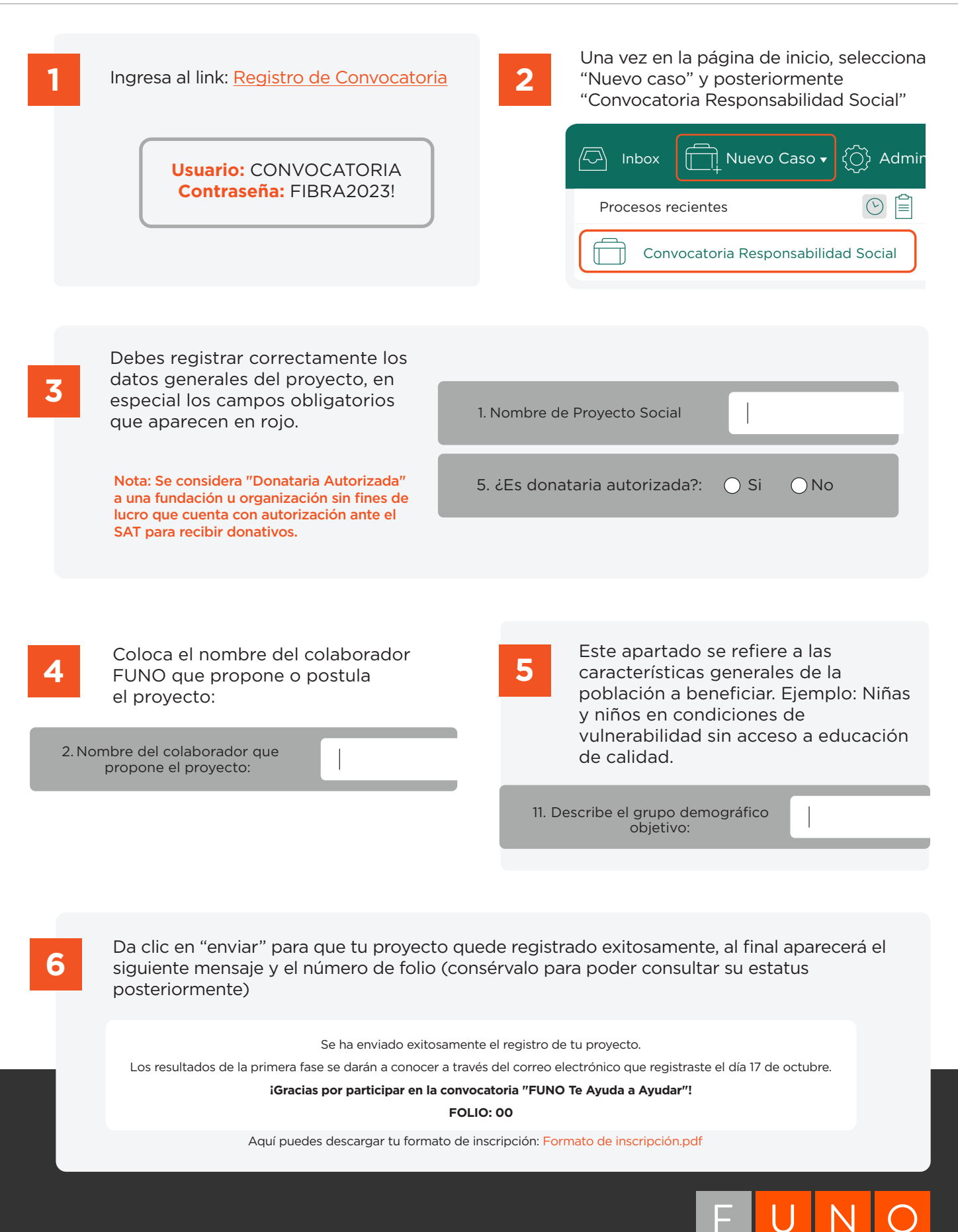

Cualquier duda escribe a fundacion@fibrauno.mx